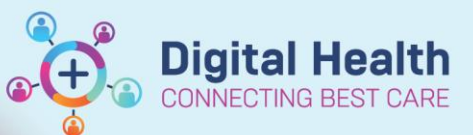

**Digital Health Quick Reference Guide** 

# **Printing Documentation - Individua Forms**

#### This Quick Reference Guide will explain how to:

Print out individual forms in EMR

- Open the patient chart via Patient List or MRN search 1.
- 2. Select Documentation from the Table of Contents (TOC) and select the document you wish to print. A preview of the document will be shown on the right side. Right click on the document and select Print

| 3. | Printing Method window opens. | Select Medical Record | Request and click OK |
|----|-------------------------------|-----------------------|----------------------|

- Select 'WHS Document Report' from template drop down list 4. and select appropriate Purpose.
- 5. To select your printer, click on the drop down arrow under Device.
- 6. Enter the first 3 characters of the Cerner Print name of the printer you wish to print from. (These details can be found labelled on the printer

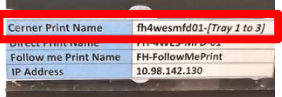

7. Click Send to print

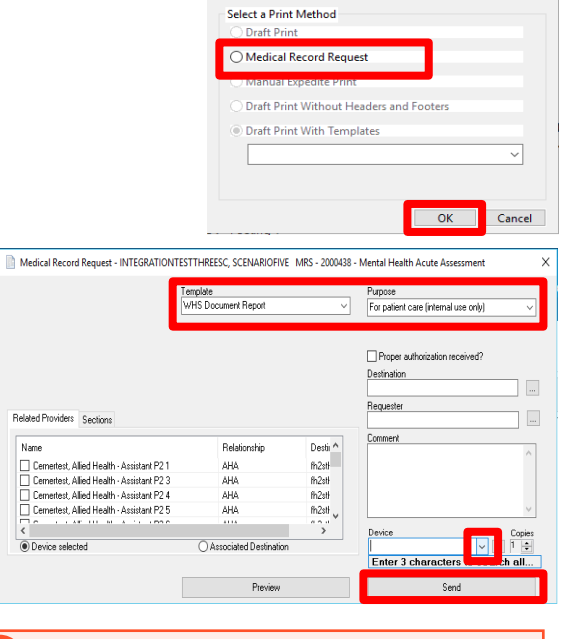

Print Method

### Handy Hint – Preview

Use the preview button if you wish to preview the document instead of printing

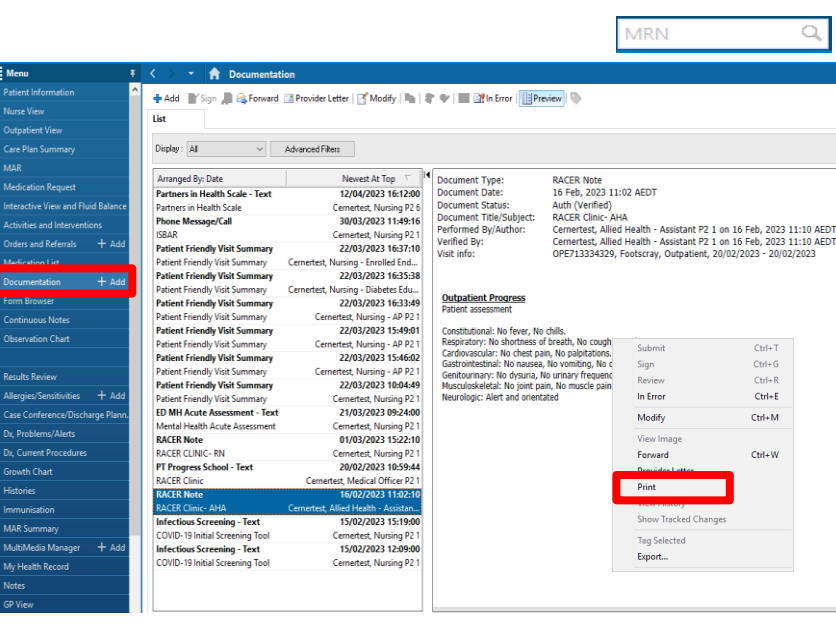

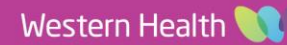

Patient List

Ctrl+T Ctrl+G Ctrl+R Ctrl+E

Ctrl+M

CHILW

8. An additional window will appear. Wait for a few seconds and then click the 'Refresh' button in the top right hand corner

| Medio                                     | al Record Request - Codeupgrade,   | Edthree - 20 | 01552 - ED Re-Triage                |                          |          | $\times$          |  |
|-------------------------------------------|------------------------------------|--------------|-------------------------------------|--------------------------|----------|-------------------|--|
| Me                                        | dical Record Request Submitted Req | uests (3)    |                                     |                          |          |                   |  |
| Last Refresh: 07/12/2023 Australia/Sydney |                                    |              |                                     | Display: Last 24 hours V |          |                   |  |
|                                           | Request Status                     | Fax Status   | Requested Date/Time                 | Person Name              | FIN      | Report Request ID |  |
|                                           | Pending                            | N/A          | 07/12/2023 3:26 PM Australia/Sydney | Codeupgrade, Edthree     | 30149138 | 23195101          |  |

#### Status will change and a green tick will appear

| N                                         | Medical Record Request - | Codeupgrade, Edthree - 20 | 001552 - ED Re-Triage               |                      |          | >                 | K |
|-------------------------------------------|--------------------------|---------------------------|-------------------------------------|----------------------|----------|-------------------|---|
|                                           | Medical Record Request   | Submitted Requests (3)    |                                     |                      |          |                   |   |
| Last Refresh: 07/12/2023 Australia/Sydney |                          |                           | Display: Last 24 hours              |                      | ours 🗸 🔊 | ~ ~ <i>©</i>      |   |
|                                           | Request Status           | Fax Status                | Requested Date/Time                 | Person Name          | FIN      | Report Request ID |   |
|                                           | Report Distributed       | N/A                       | 07/12/2023 3:26 PM Australia/Sydney | Codeupgrade, Edthree | 30149138 | 23195101          |   |

## 🏠 Handy Hint – Preview

Double click on the highlighted row to open the document in the PDF format (if you wish to view the document).

**Digital Health** 

ECTING BEST CARE

Digital Health Quick Reference Guide

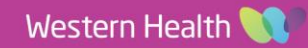